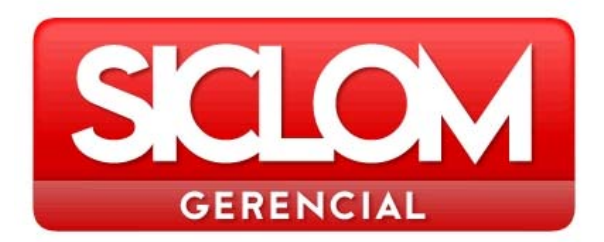

# GUIA DE CONSULTA RÁPIDA DE ACESSO AO INVENTÁRIO

# MÓDULO MATERNIDADE E URE GERENCIAL

Versão 2009

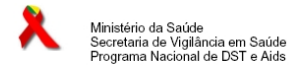

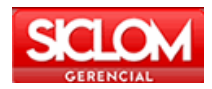

# Índice

| INTRODUÇÃO                                                  | 3  |
|-------------------------------------------------------------|----|
| POR QUE FAZER O INVENTÁRIO?                                 | 3  |
| Portaria 344 de 12/05/1998                                  | 4  |
| COMO ACESSAR O INVENTÁRIO                                   | 5  |
| MATERNIDADES E/OU URES                                      | 5  |
| CONCEITOS:                                                  | 5  |
| ACESSO:                                                     | 6  |
| Resumo da Digitação:                                        | 6  |
| TELA DE RESUMO DE DIGITAÇÃO DO MAPA:                        | 7  |
| TELA DE DETALHAMENTO DE DIGITAÇÃO DOS DADOS DO RESPONSÁVEL: | 8  |
| DESCRIÇÃO DOS CAMPOS DO DETALHAMENTO                        | 8  |
| TELA DE DETALHAMENTO DO MEDICAMENTO:                        | 9  |
| DESCRIÇÃO DOS CAMPOS DA DISCRIMINAÇÃO DO MEDICAMENTO        | 9  |
| CONTATOS                                                    | 12 |

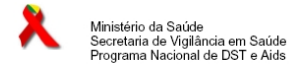

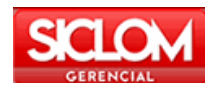

# INTRODUÇÃO

O Ministério da Saúde, por meio do Departamento de DST/AIDS – Ministério da Saúde distribui os medicamentos anti-retrovirais (ARV) e Talidomida para as Coordenações Estaduais e Municipal de DST/Aids do Rio de Janeiro e São Paulo e insumos de prevenção (preservativos masculinos, preservativos femininos e gel lubrificante) para as Coordenações Estaduais e Municipal de DST/Aids de Fortaleza, do Rio de Janeiro e São Paulo, responsáveis pela gestão dos estoques em seus almoxarifados e pela distribuição para as Unidades de Dispensação de Medicamentos (UDM), unidades de saúde e ONG, no quantitativo necessário e suficiente para atendimento de sua demanda sem que haja falta ou perda de validade.

Medicamentos: O consumo de cada medicamento ARV e Talidomida deve ser informado às Coordenações de DST/AIDS e enviado pelas UDM, Maternidades e Unidades de Referência em Exposição (URE) sob sua jurisdição, por meio do instrumento formal de informação denominado Boletim Mensal para Avaliação do Uso de Medicamentos/AIDS e, após a consolidação dos dados de todas as suas UDM, Maternidades e URE, deverá ser enviado ao Programa Nacional de DST/AIDS até o dia 15 do mês subseqüente ao mês informado.

É fundamental que as informações enviadas pelas UDM, Maternidades e URE referente ao consumo mensal de cada medicamento ARV e Talidomida, ao quantitativo de pacientes atendidos naquele mês, incluindo os novos, e aos estoques existentes de cada medicamento ARV e Talidomida, sejam as mais corretas possíveis, pois é a partir dessas informações, que o Programa Nacional poderá fazer a adequada programação e distribuição de medicamentos ARV e Talidomida além de atender às demandas existentes em todos os Estados e Municípios

#### POR QUE FAZER O INVENTÁRIO?

A responsabilidade de todos que fazem a gestão e o controle da distribuição e dispensação dos medicamentos ARV e Talidomida é ter a correta informação dos estoques existentes de cada item bem como as suas validades e seus respectivos quantitativos. O conhecimento adequado desses quantitativos nos permite prestar um atendimento adequado aos pacientes portadores de HIV/AIDS, no tocante ao fornecimento dos medicamentos de que eles necessitam, em quantidade, especificidade e dentro do prazo de validade para seu consumo bem como para a população sexualmente ativa e de risco acrescido ao HIV, o insumo de prevenção adequado as suas especificidades.

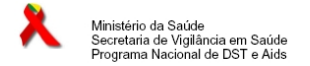

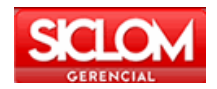

#### Portaria 344 de 12/05/1998

Art. 68 O Balanço de Substâncias Psicoativas e Outras Substâncias Sujeitas a Controle Especial -BSPO (ANEXO XX), será preenchido com a movimentação do estoque das substâncias constantes das listas "A1" e "A2" (entorpecentes), "A3", "B1" e "B2" (psicotrópicas), "C1" (outras substâncias sujeitas a controle especial), "C2" (retinóicas), "C3" (imunossupressoras), "C4" (anti-retrovirais), "C5" (anabolizantes) e "D1" (precursoras), deste Regulamento Técnico e de suas atualizações, em 3 (três) vias, e remetido à Autoridade Sanitária pelo farmacêutico/químico responsável trimestralmente até o dia15 (quinze) dos meses de abril, julho, outubro e janeiro

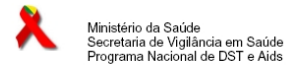

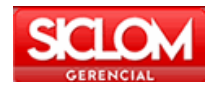

# **COMO ACESSAR O INVENTÁRIO**

Para acessar o inventário on-line é preciso estar conectado à internet no endereço http://sistemas.aids.gov.br/gerencial.

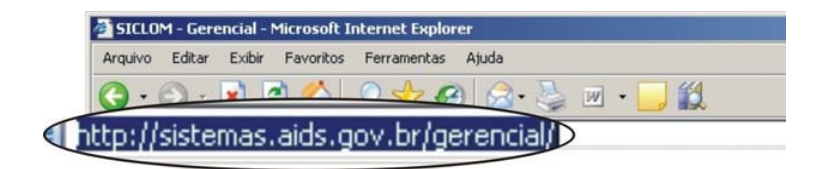

O usuário deverá possuir um login e senha de acesso para informar nos campos conforme mostra a figura. Caso não possua login e senha, favor entrar em contato com a sua Coordenação Estadual.

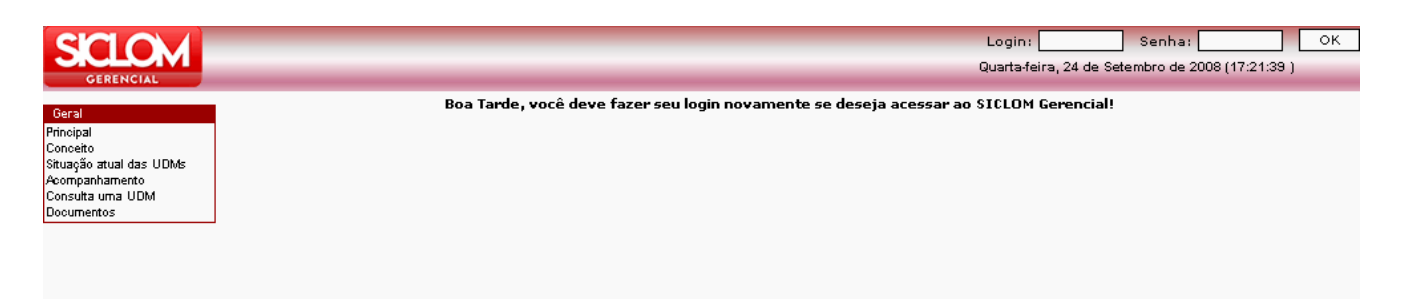

# MATERNIDADES E/OU URES

## **CONCEITOS:**

#### Maternidades

Instituições Hospitalares pertencente à rede de atenção Materno-Infantil para profilaxia da transmissão vertical do HIV.

#### Unidade de Referência em Exposição (URE)

Instituições Hospitalares no atendimento de urgências e emergências, pertencente à rede de atenção aos usuários expostos ao HIV de forma ocupacional e não ocupacional (violência sexual e casais soro discordantes)

De posse das informações Maternidade e/ou URE deverão entrar no endereço eletrônico http://sistemas.aids.gov.br/gerencial digitar seu login e senha, escolher no Menu todos os dados do inventário físico feito no dia 31/08/2009.

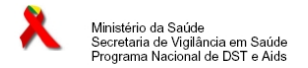

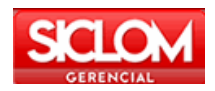

# ACESSO:

Para acessar o inventário on-line é preciso estar conectado à internet no endereço http://sistemas.aids.gov.br/gerencial.

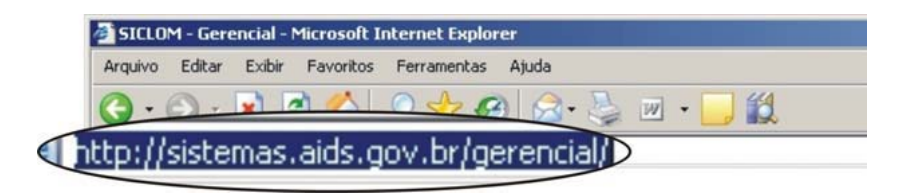

O usuário deverá possuir um login e senha de acesso para informar nos campos conforme mostra a figura. Caso não possua login e senha, favor entrar em contato com a sua Coordenação Estadual.

| SCLOM                                                                                                    | Login: Senha: OK<br>Quarta-feira, 24 de Setembro de 2008 (17:21:39 )                   |
|----------------------------------------------------------------------------------------------------|----------------------------------------------------------------------------------------|
| Ceral<br>Principal<br>Concetto<br>Situação atual das UDMs<br>Acompanhamento<br>Consulta uma UDM<br>Documentos | Boa Tarde, você deve fazer seu login novamente se deseja acessar ao \$ICLOM Gerencial! |

Após ter informado o login e senha o menu Módulo Mater./URE será habilitado.

| Mater./URE |  |
|------------|--|
| Mapa       |  |
| Boletim    |  |
|            |  |

### Resumo da Digitação:

O resumo Mostra os mapas digitados nos últimos doze meses e o seu status, pode ser aberto ou fechado.

| Resumo da Digitação                                     |                                          |                                                         |                |  |  |
|---------------------------------------------------------|------------------------------------------|---------------------------------------------------------|----------------|--|--|
| Mapa Mensa                                              | Mapa Mensal                              |                                                         | Boletim Mensal |  |  |
| Mês de Referência                                       | Status                                   | Mês de Referência                                       | Status         |  |  |
| Agosto/2009                                             | aberto                                   | Agosto/2009                                             | aberto         |  |  |
| Julho/2009                                              | aberto                                   | Julho/2009 abert                                        |                |  |  |
| Junho/2009                                              | fechado                                  | Junho/2009                                              | fechado        |  |  |
| Maio/2009                                               | fechado                                  | Maio/2009                                               | fechado        |  |  |
| Abril/2009                                              | fechado                                  | Abril/2009                                              | fechado        |  |  |
| Março/2009                                              | fechado                                  | Março/2009                                              | fechado        |  |  |
| Fevereiro/2009                                          | fechado                                  | Fevereiro/2009 fechado                                  |                |  |  |
| Maio/2009<br>Abril/2009<br>Março/2009<br>Fevereiro/2009 | fechado<br>fechado<br>fechado<br>fechado | Maio/2009<br>Abril/2009<br>Março/2009<br>Fevereiro/2009 |                |  |  |

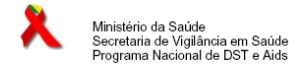

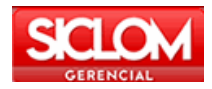

Clique em cima da opção mapa para abrir a página de digitação.

| Mater./URE |  |
|------------|--|
| Мара       |  |
| Boletim    |  |
|            |  |

Para digitar o mapa clicar em cima do mês específico.

| Mapa de Movimento Mensal de<br>Medicamentos/Aids |
|--------------------------------------------------|
| 2009                                             |
| Ago/2009                                         |
| Jul/2009                                         |
| Jun/2009                                         |
| Mai/2009                                         |
| Abr/2009                                         |
| Mar/2009                                         |
| Fev/2009                                         |
| Jan/2009                                         |

### TELA DE RESUMO DE DIGITAÇÃO DO MAPA:

| Mapa de Movimento Mensal de Medicamentos/Aids |                |                             |  |  |  |
|-----------------------------------------------|----------------|-----------------------------|--|--|--|
| RESUMO DO MAPA de 8/2009                      |                |                             |  |  |  |
| Medicamento                                   | Saldo Anterior | Entradas Saídas Saldo Final |  |  |  |
| Fec                                           | har Mapa       | Detalhamento                |  |  |  |
|                                               |                |                             |  |  |  |

Para proceder à digitação do mapa da Maternidade e/ou URE clique no botão

do resumo do mapa da Maternidade e/ou URE.

Na parte superior aparecerão os dados do responsável pelo preenchimento do inventário que deverão ser preenchidos **obrigatoriamente**.

Para abrir a janela de digitação dos campos, basta clicar em cima da palavra correspondente ao titulo do campo que a tela de <u>detalhamento</u> dos dados se abrirá para a digitação.

| Mapa Inventário                         |  |  |  |
|-----------------------------------------|--|--|--|
| 8/2009                                  |  |  |  |
| Dados do Responsável pelo Preenchimento |  |  |  |
| Nome                                    |  |  |  |
| Cargo                                   |  |  |  |
| Função                                  |  |  |  |
| Data de<br>preenchimento                |  |  |  |
| Observações                             |  |  |  |

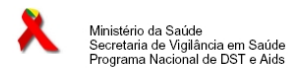

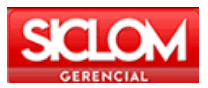

# TELA DE DETALHAMENTO DE DIGITAÇÃO DOS DADOS DO RESPONSÁVEL:

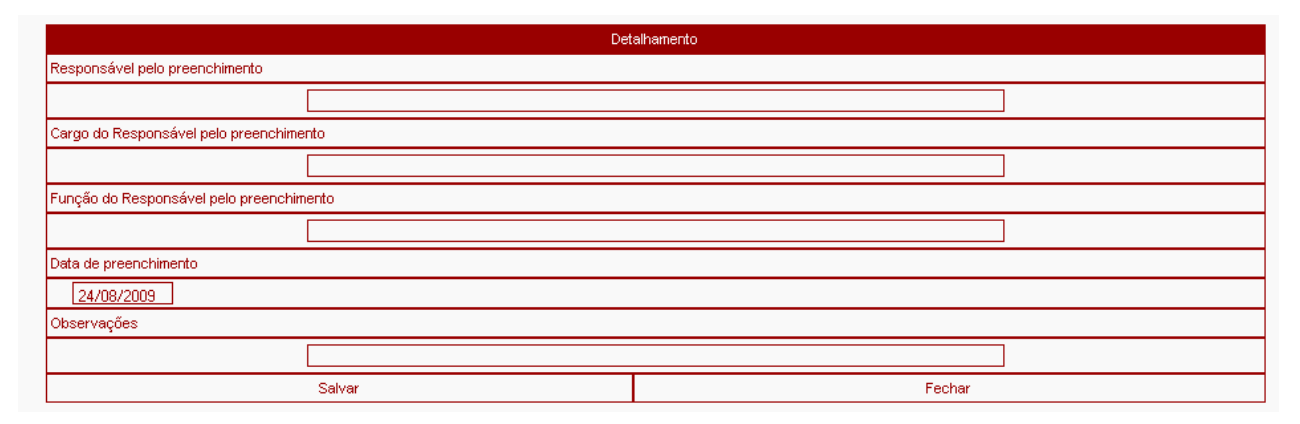

### DESCRIÇÃO DOS CAMPOS DO DETALHAMENTO

| Responsável pelo preenchimento           | <b>Responsável pelo preenchimento:</b> Nome do responsável pela informação do inventário, ou seja, a pessoa que vai se responsabilizar e assinar o inventário. Campo obrigatório. |
|------------------------------------------|----------------------------------------------------------------------------------------------------|
| Cargo do Responsável pelo preenchimento  | <b>Cargo:</b> É a posição ocupada dentro da hierarquia funcional do serviço. Campo obrigatório.                                                                                   |
| Função do Responsável pelo preenchimento | <b>Função:</b> São as atividades desenvolvidas dentro do cargo. Campo obrigatório.                                                                                                |
| Data de preenchimento 24/08/2009         | Data de preenchimento: A data do preenchimento dos medicamentos, no mapa                                                                                                    |
| Observações                              | Observações: Qualquer ocorrência pertinente ao processo do inventário. Campo não obrigatório.                                                                                     |

Após o preenchimento de todos os campos na tela de detalhamento dos dados do inventário clique

no botão <u>Salvar</u>.

Para o preenchimento dos medicamentos, o mecanismo é o mesmo do anterior: para que se abra o detalhamento do medicamento a ser digitado clique em cima do nome do medicamento correspondente.

**<u>OBS</u>**: Enquanto não preencher os dados do responsável pelo preenchimento do inventário a tela de preenchimento dos medicamentos não será habilitada (conforme orientado acima).

Para voltar para a janela de resumo do inventário clique no botão

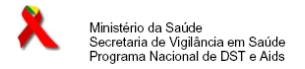

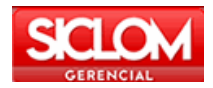

#### TELA DE DETALHAMENTO DO MEDICAMENTO:

Ao **clicar no nome do medicamento** a janela para digitação das entradas (Ministério da Saúde e Remanejamento), saídas (Dispensados, Remanejados e Perdas), Saldo Final e o discriminativo de cada medicamento (Data de Validade, Nº. do lote e Quantidades) se abrirá. Deverão ser preenchidos todos os campos e informar as quantidades do medicamento de acordo com a data de validade e seu número de lote.

|                                                                       | Mapa de Movimento Mensal              |                                     |                 |                    |
|-----------------------------------------------------------------------|---------------------------------------|-------------------------------------|-----------------|--------------------|
| OBSERVAÇÕES:<br>1 - O saldo inicial será sempre preepobido automática | mente com o valor do saldo final do m | ês anterior e pão poderá ser altera | ado             |                    |
|                                                                       |                                       | Detalhamento                        |                 |                    |
|                                                                       | Abacavir-Comprimi                     | ido 300mg-Frasco c/ 60 comprimido   | 20              |                    |
|                                                                       | Saldo Inicial                         | 0 Com.                              |                 |                    |
|                                                                       |                                       | Entradas                            |                 |                    |
| MS                                                                    |                                       | Remanejado                          | Ajuste de Entra | da                 |
| Com                                                                   |                                       | c                                   | Com.            |                    |
|                                                                       |                                       | Saídas                              | -               |                    |
| Dispensado Devolução                                                  | Remanejado                            | Perdas                              | Ajuste de Saída | Paciente Internado |
| ComCom. [                                                             | Com.                                  | Com.                                | Com.            | Com.               |
| Saldo Final O Com.                                                    |                                       |                                     |                 |                    |
|                                                                       |                                       | Discriminação                       |                 |                    |
| Data de Validade                                                      | Nº de                                 | o lote                              | Quantidade      |                    |
| 1                                                                     |                                       |                                     |                 |                    |
| 13                                                                    |                                       |                                     |                 |                    |
| 14                                                                    |                                       |                                     |                 |                    |
| 15                                                                    |                                       |                                     |                 |                    |
| Solver                                                                |                                       |                                     | Vottar          |                    |

#### DESCRIÇÃO DOS CAMPOS DA DISCRIMINAÇÃO DO MEDICAMENTO

0 Comp.

Entradas

**Entradas:** Todas as entradas de medicamento no período entre 01 de agosto a 31 de agosto de 2009, vindas do almoxarifado ou por remanejamento de outra Maternidade e/ou URE.

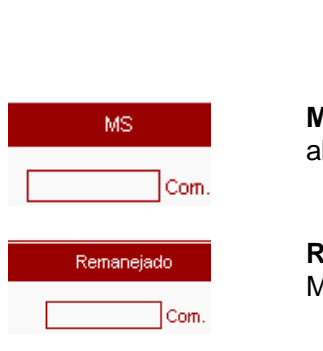

Saldo Inicial

**Saldo Inicial:** Quantidade de medicamento que tinha no final do mês anterior. No mapa é o saldo final do mapa do mês anterior.

**MS** - Quantitativo de medicamentos recebidos do Ministério da Saúde via almoxarifado

**Remanejado** - Quantitativo de medicamentos recebidos por remanejamento de outra Maternidade e/ou URE.

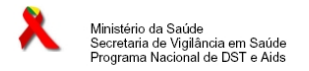

Com.

Ajuste de Entrada

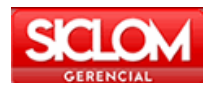

**Ajuste de entrada** - Todo ajuste feito para entradas no mapa. Tem que ter justificativa

#### 

Saídas

Saídas: Todas as saídas do período entre 01 de agosto a 31 de agosto de 2009. Está dividida em:

| Dispensado         | Dispensado:<br>de agosto de                                                              | Quantitativo dispensado no período entre 01 de agosto e 31<br>2009.                                                                                                    |  |  |
|--------------------|------------------------------------------------------------------------------------------|----------------------------------------------------------------------------------------------------|--|--|
| Remanejado         | <b>Remanejado</b><br>Maternidade/                                                        | e: Quantitativo de medicamento que foi remanejado para outra<br>URE.                                                                                                    |  |  |
| Devolução          | <b>Devolução:</b><br>Maternidade/                                                        | são as que têm como destino uma entidade de nível superior à<br>URE (UDM, Município, Regional ou Estado).                                                                                                    |  |  |
| Perdas             | Perdas: Toda                                                                             | a perda física que ocorre no estoque físico da farmácia.                                                                                                    |  |  |
| Ajuste de Saída    | <b>Ajuste de saída:</b> Todo ajuste feito para saídas no mapa. Tem que ter justificativa |                                                                                                    |  |  |
| Paciente Internado | Saída para I<br>é cadastrado                                                             | Paciente Internado: Toda saída para paciente internado que não na UDM é feito nessa categoria.                                                                                                    |  |  |
| Saldo Final        | () Com.                                                                                  | <b>Saldo final:</b> Total de medicamento que está disponível na Maternidade e/ou URE na hora da contagem do inventário, ou seja, todos os medicamentos que estão na Maternidade e/ou URE no final do dia 31 de agosto. O saldo final tem que ser a soma do que está no detalhamento feito na discriminação por data de validade e número de lote. |  |  |

Discriminação

**Discriminação:** Detalhamento do medicamento disponível pela sua data de validade, número de lote e quantidade disponível.

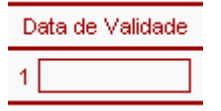

Data de validade: Data de validade do medicamento disponível no saldo final. No caso de ter somente o mês e ano, assumir o último dia do mês como padrão.

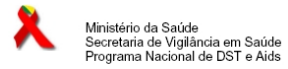

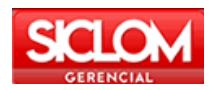

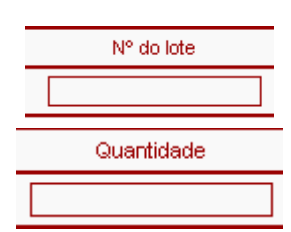

Número de lote: Número de lote correspondente à data de validade descrita anteriormente ao medicamento disponível no saldo final.

Quantidade: Quantidade de medicamentos existente correspondente à data de validade e número de lote informado na coluna anterior.

**IMPORTANTE 1**: O SALDO FINAL deverá refletir o quantitativo de medicamentos que se encontra disponível para consumo ao final da contagem do inventário.

Ao final da digitação dos dados do medicamento clique em Gravar. O botão Voltar volta para

a janela de digitação do mapa.

O botão

Para que o mapa de inventário possa ser disponibilizado e passe a ser considerado no consolidado geral do estado o botão de Fechar Mapa deverá ser clicado.

**IMPORTANTE 2:** Enquanto o mapa da Maternidade e/ou URE não for fechado, o mapa da UDM não poderá se r fechado se esta estiver vinculado a uma UDM.

Se estiver vinculado diretamente ao Estado, também não será possível fechar o mapa do estado enquanto a Maternidade e/ou URE não fechar seu mapa e boletim para assim passar a ser contabilizado no resumo geral do estado.

**IMPORTANTE 3:** Os medicamentos de uso pediátrico deverão ser contados e lançados em unidade de dispensa, ou seja, em frascos. Os demais medicamentos deverão ser contados e lançados em unidades de controle, ou seja, em comprimidos ou cápsulas.

Antes do fechamento se for preciso consultar o mapa novamente para alguma alteração clique no

botão

Após o fechamento do mapa, para fazer alteração de algum item já digitado, a digitação do mapa deverá ser reaberta clicando no botão Reabrir Digitação.

Somente é possível reabrir o inventário da Maternidade e/ou URE se a UDM ou Estado a qual esteja vinculado ainda não tiver fechado o respectivo mapa. Caso ele já tenha fechado, este botão não estará disponível e a Maternidade e/ou URE deverá solicitar a UDM ou Coordenação Estadual a qual esta vinculada a reabertura.

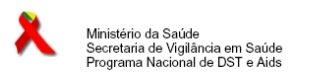

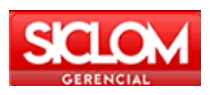

Relatório Detalhado

▲ ▼

😼 MATERNIDADE TESTE I

| Mapa de Movimento Mensal de Medicamentos/Aids     |       |          |             |  |  |
|---------------------------------------------------|-------|----------|-------------|--|--|
| RESUMO DO MAPA de 9/2008                          |       |          |             |  |  |
| Medicamento Entradas Saídas Saldo Final           |       |          |             |  |  |
| Abacavir<br>Comp 300mg - Fr. c/ 60 Comps          | 2     | 1        | 1           |  |  |
| Amprenavir<br>Cápsula 150mg - Fr. c/ 240 cápsulas | 4.800 | 240      | 7,200       |  |  |
| Reabrir Digitação                                 |       | Relatóri | o Detalhado |  |  |
|                                                   |       |          |             |  |  |

Para a exibição do relatório do mapa de inventário completo clique no botão-

| Ministério da Saúde<br>Secretaria de Vigilância em Saúde<br>Programa Nacional de DST e Aids | Mapa de Movimento Mensal de Medicamentos/Aids<br>Dat |            |        |            |            |            | Data de emis: | são: 08/10/2008 |
|---------------------------------------------------------------------------------------------|------------------------------------------------------|------------|--------|------------|------------|------------|---------------|-----------------|
| MATERNIDADE TESTE I de Algodão/BA                                                           |                                                      |            |        |            |            |            |               |                 |
| Relativo à 9 de 2008                                                                        |                                                      |            |        |            |            |            |               |                 |
|                                                                                             | Entradas                                             |            |        | Saidas     |            |            |               | Saldo           |
| Medicamentos                                                                                | MS                                                   | Remanejado | Ajuste | Dispensado | Remanejado | Perdas     | Ajuste        | Final           |
| Abacavir -Comp 300mg-Fr. c/ 60 Comps                                                        | 2                                                    |            |        | 1          |            |            |               | 1               |
|                                                                                             | Data de validade                                     |            | L      | Lote       |            | Quantidade |               |                 |
|                                                                                             | 31/10/2009 444444                                    |            |        | 1          |            |            | 1             |                 |
| Amprenavir -Cáp 150mg-Fr. c/ 240 cáps                                                       | 2.400                                                | 2.400      |        | 240        |            |            |               | 7.200           |
|                                                                                             | Data de validade                                     |            | Lote   |            | Quantidade |            |               |                 |
|                                                                                             | 31/08/2009 KJFDK9898                                 |            |        | 7.200      |            |            | 0             |                 |
| Responsável pelo preenchimento: MARY                                                        |                                                      |            |        |            |            |            |               |                 |
| Cargo do Responsável pelo preenchimento: GGG                                                |                                                      |            |        |            |            |            |               |                 |
| Função do Responsável pelo preenchimento: GGG                                               |                                                      |            |        |            |            |            |               |                 |
| Observações:                                                                                |                                                      |            |        |            |            |            |               |                 |
| Data de preenchimento: 03/10/2008                                                           |                                                      |            |        |            |            |            |               |                 |

# CONTATOS